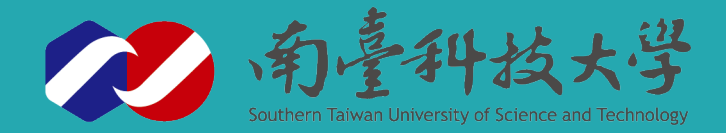

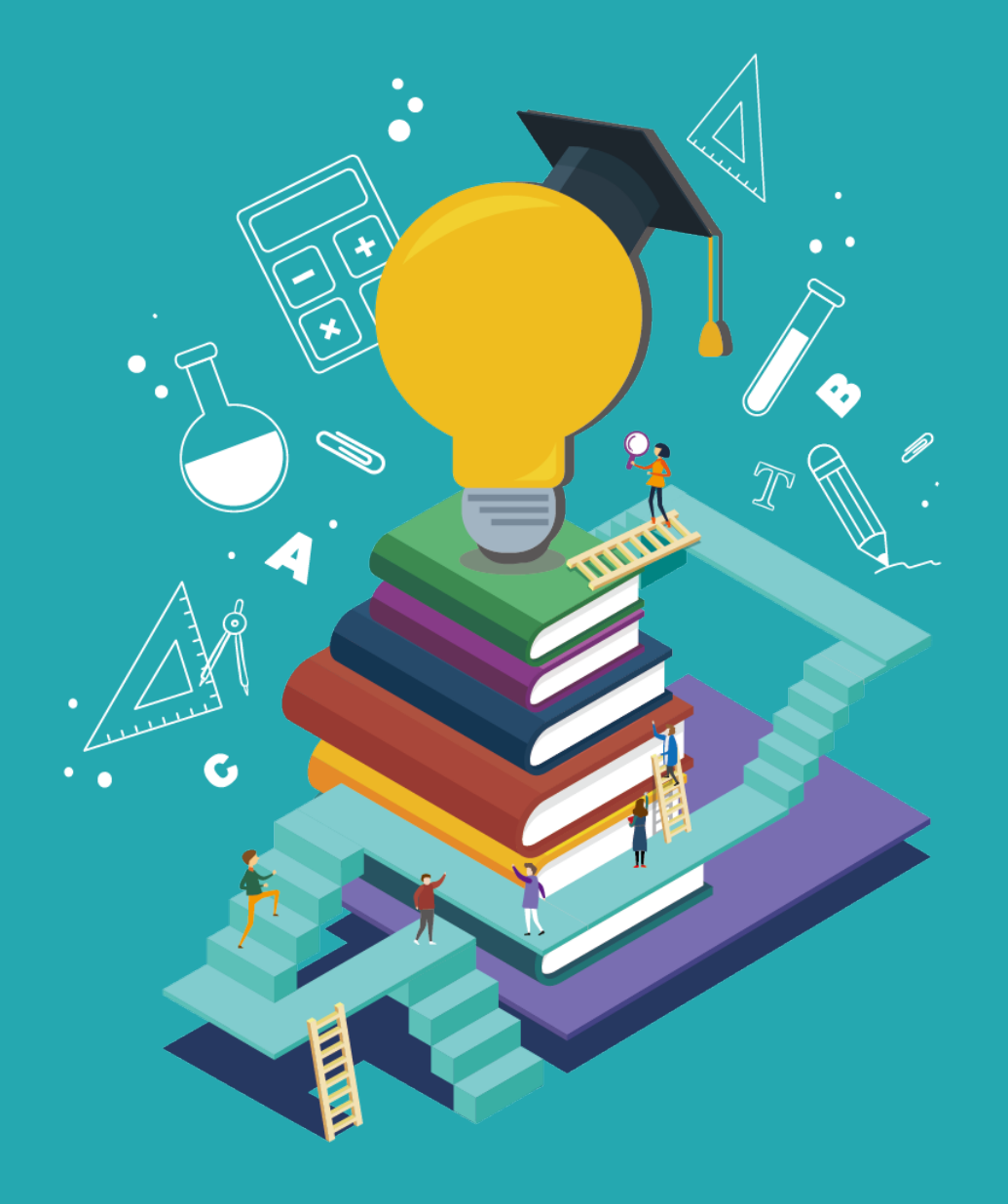

# 臺灣學術倫理教育資源中心

教研人員 數位課程線上操作說明

研究發展暨產學合作處 學研管理更新 109/09/10

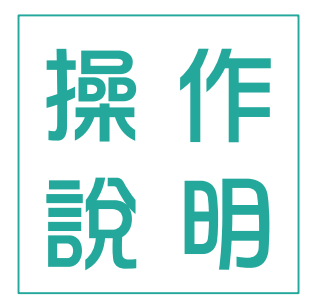

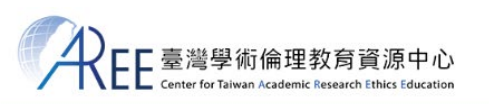

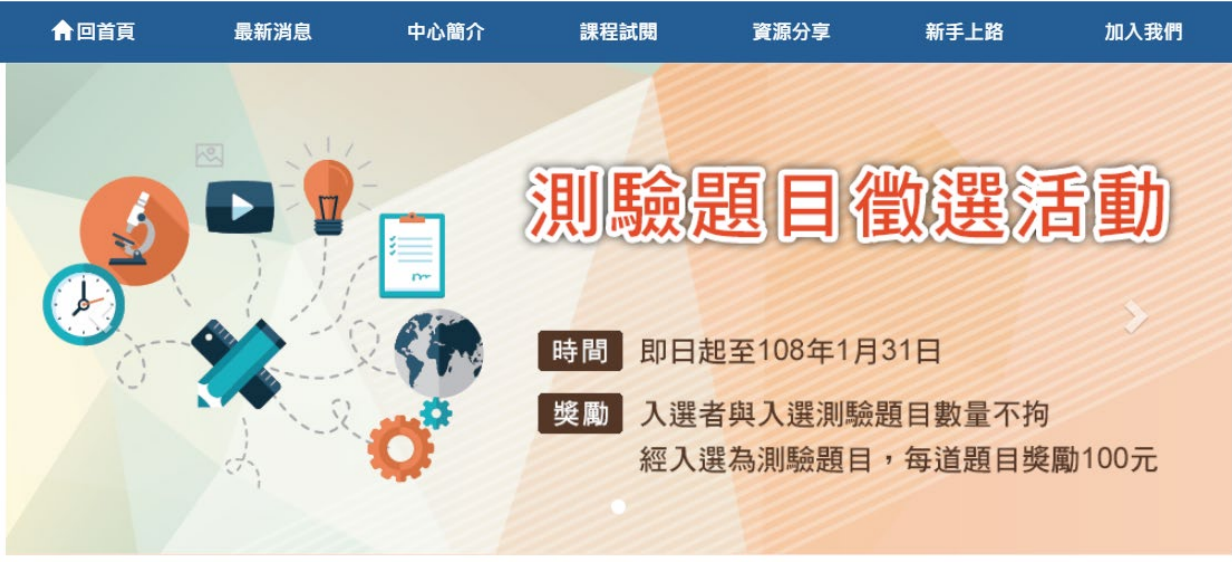

### 臺灣學術倫理教育資源中心

# 線上數位課程

2.修課

1.登入

如果您已完成校內線上報名(google表單),請於 報名隔日中午12時後(不含假日與國定假日)登入 「臺灣學術倫理教育資源中心」開始修課。

3.總測驗

4.修課證明

網址: https://ethics.moe.edu.tw/

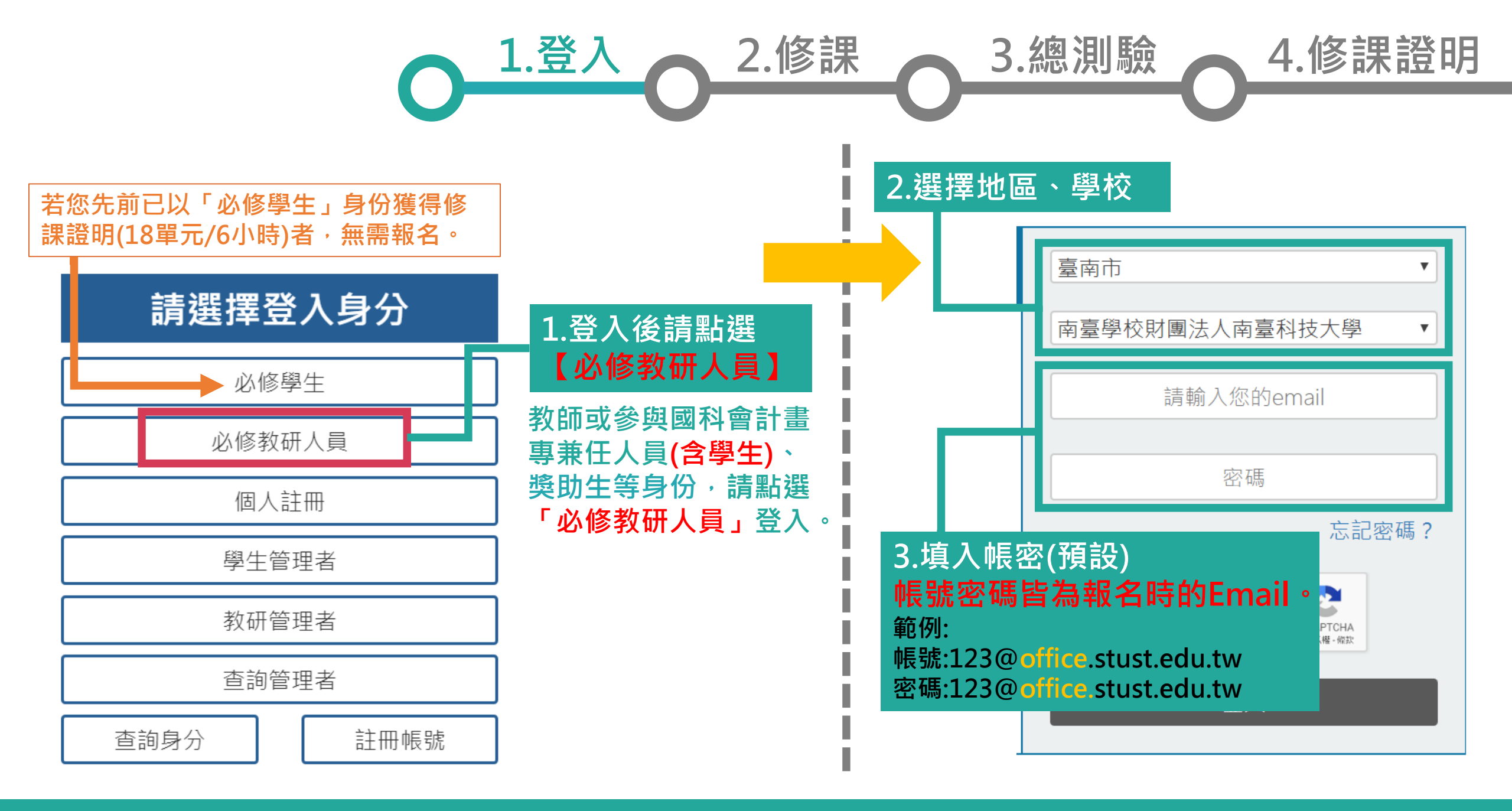

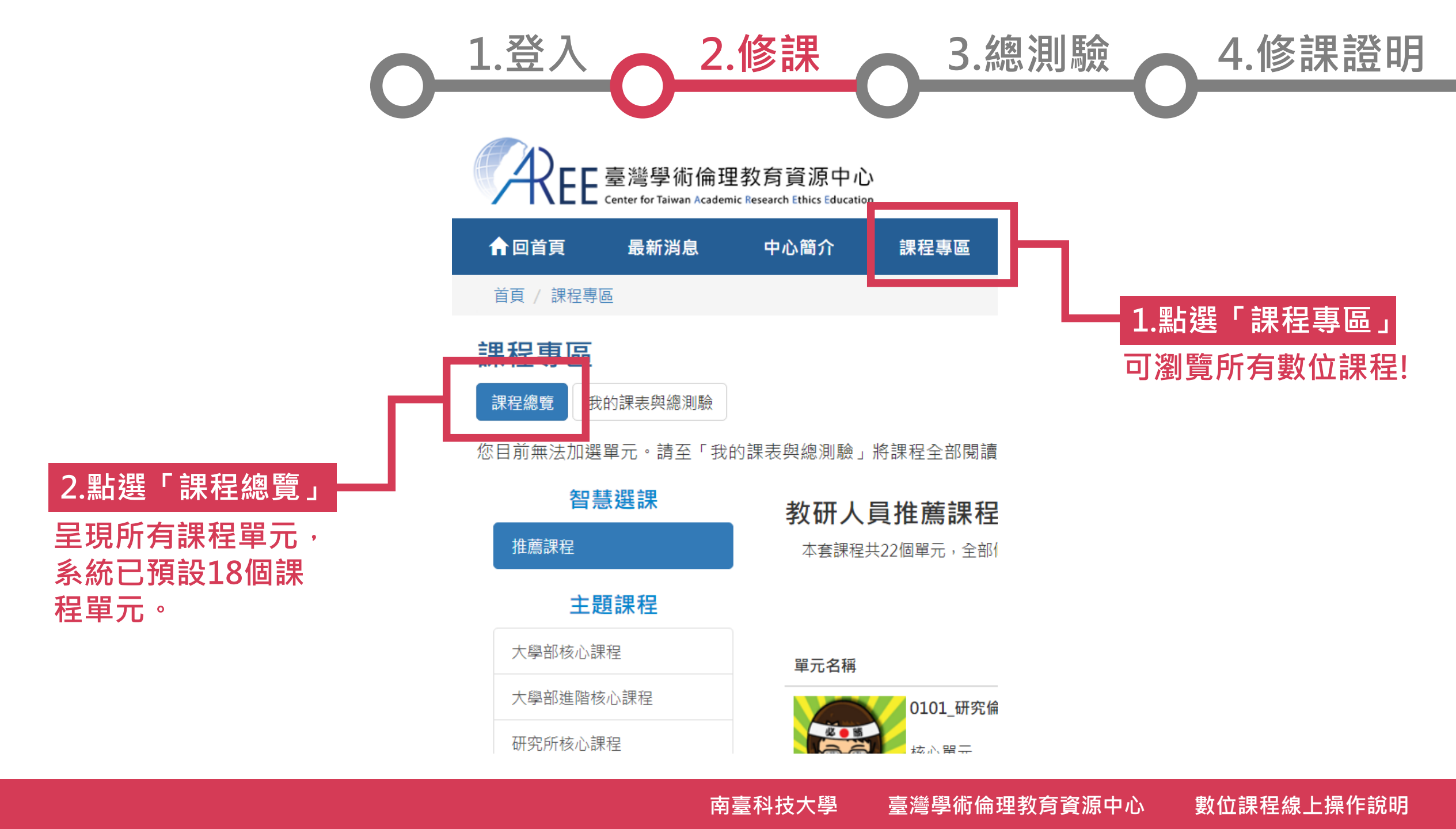

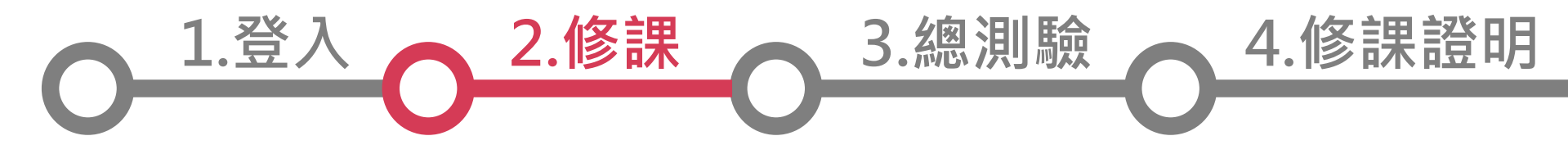

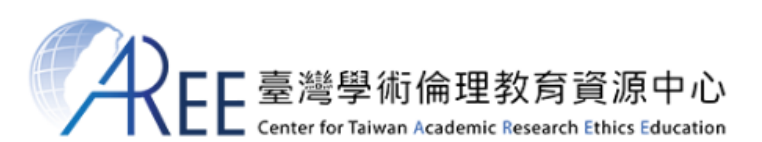

| 骨回首頁                      | 最新消息    | 中心簡介 | 課程專區  | 學習歷程           | 資源分享              | 新手上路 | 系統管理 |
|---------------------------|---------|------|-------|----------------|-------------------|------|------|
| 首頁 / 課程專區                 | 2       |      | 3 聖片莊 | 「我的锂実的         | <u>胡 꼛 训 </u> 論 , |      |      |
| 課程專區<br><sub>課程總覽</sub> 我 | 的課表與總測驗 |      |       | с уг мя с н љс |                   |      |      |

本次共修習20個單元,已修習完畢20個單元,尚未修習完畢0個單元。通過總測驗可獲得時數6小時40分鐘。 已修習過的單元無法退選。已通過總測驗的單元可到「學習歷程」複習。

| 單元名稱               |         | 修課日期                |          |
|--------------------|---------|---------------------|----------|
| 0107_不當研究行為:自我抄襲   | 4.點選課程開 | 2017/12/14 20:51:22 | 每個單元課程修習 |
| 0101_研究倫理定義與內涵     | 始閱讀教材。  | 2017/12/14 21:39:57 | 完畢・會出現修課 |
| 0102_研究倫理專業規範與個人責任 |         | 2017/12/14 21:46:28 | 時間。      |
| 0103_研究倫理的政府規範與政策  |         | 2017/12/14 21:39:02 |          |

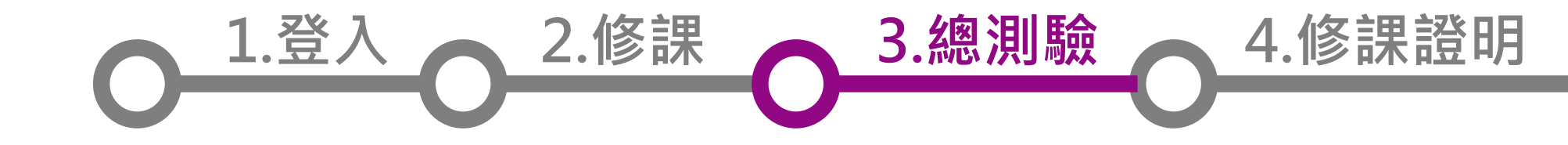

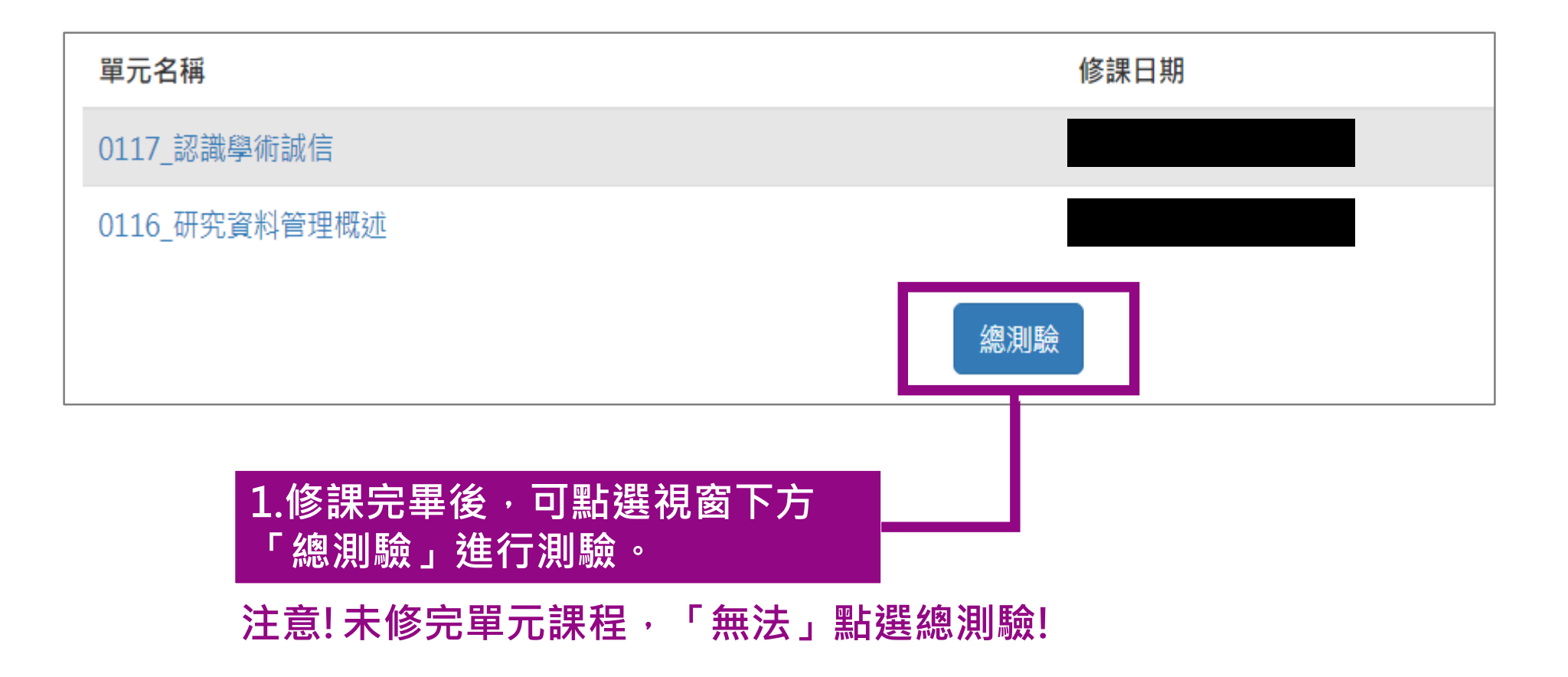

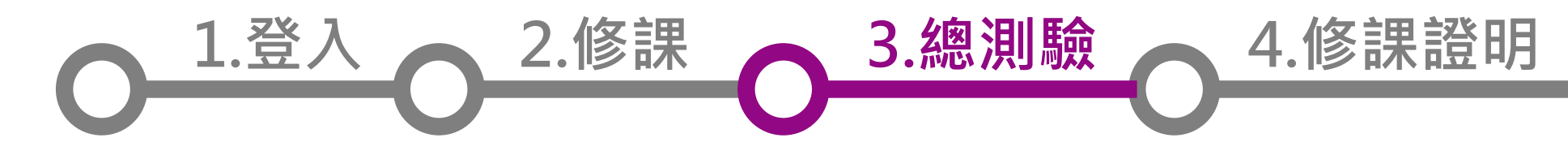

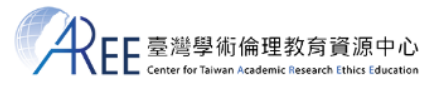

| ✿回首頁     | 最新消息       | 中心簡介      | 課程專區     | 學習歷程 | 資源分享 | 新手上路 |
|----------|------------|-----------|----------|------|------|------|
| 首頁 / 課程専 |            |           |          |      |      |      |
| 總測驗      |            |           |          |      |      |      |
| 本次測驗共有   | 團,若答對■顧以上問 | 即可通過(答對率須 | 達85%以上)。 |      |      |      |

【測驗說明】

1. 每日共5次總測驗機會,晚上12時將重新計算次數。

2. 每次總測驗前建議先重新登入網站,測驗期間請關閉瀏覽器其他分頁。

3. 若中途離開測驗畫面或者網頁閒置超過2小時,本次總測驗將不計分,需重新作答,

4. 通過總測驗隔日中午12時後可至「學習歷程」下載修課證明。

【測驗前請務必閱讀以下注意事項.】

1. 我已經將「我的課表與總測驗」的學術研究倫理教育課程都閱讀完畢。

2. 我已經將每個單元的課後測驗都練習過了。

3. 我知道每日只能測驗5次,而且修課證明需要隔天中午才能下載。

4. 我已經確定下方顯示的姓名是真實而且正確的名字。

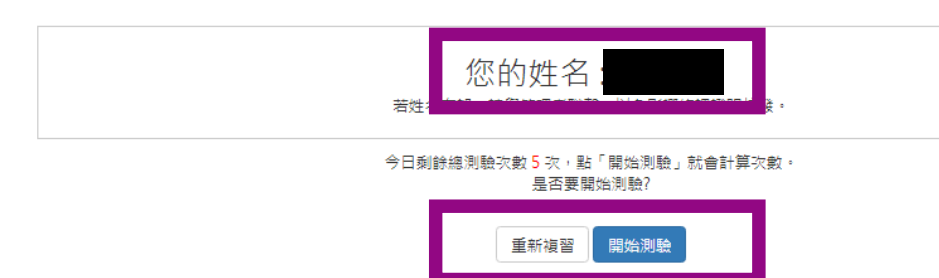

2.開始測驗前,請詳讀注意事項,並確認姓名是 否正確!再點選「開始測驗」進行測驗!

## 【測驗前請務必閱讀以下注意事項.】

- 已將「我的課表與總測驗」的學術研究 倫理教育課程都閱讀完畢。
- 每日只能<u>測驗5次</u>,考試通過後可<u>立即下</u> 載通過證明。
- 確定下方顯示的姓名是真實且正確的。

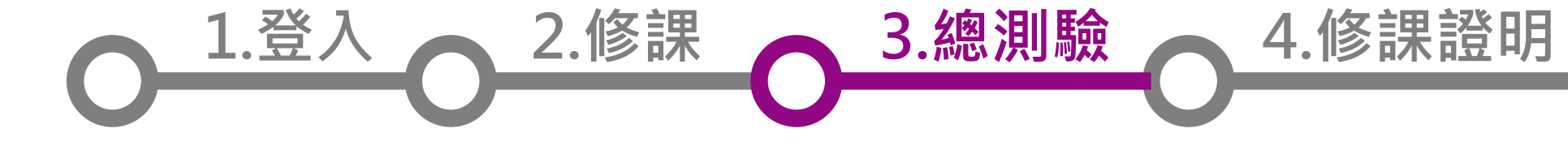

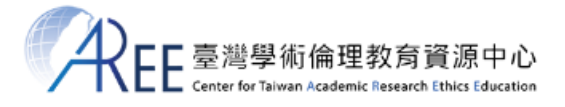

▲ 合回首頁 最新消息 中心簡介 課程專區 學習歷程 資源分享
首頁 / 課程專區

### 總測驗

- 下列對於「學術誠信」的敘述,何者正確?
   ○(1)因為科技的發達,資料取得容易,個人難以落實學術誠信
   ○(2)學生家長不在學術誠信的規範中
   ○(3)學術誠信與學術倫理相輔相成
   ○(4)學術誠信是研究行為的基礎
- 下列何者不是「未經許可的合作」?
   ●(1)為了完成個人作業,我和同一門課的同學一起討論分享彼此的答案。
   ●(2)為了完成一項可帶回家完成的考試卷,我和同學一起討論答案。
   ●(3)為了節省作業完成的時間,我和同學將作業內容切割成幾部分,分工合作找資料並撰寫業。
   ●(4)詢問授課教師作業是否允許小組合作或是個人獨力完成的,若可以合作,繳交作業時應-作完成的。
- 3. 下列何者是學生常見的剽竊 / 抄襲的原因? A.想要花更多時間在自己喜愛的事物上B.作業任務 之前先了解老師的評分標準D. 無法將自己的想法寫成文章
   (1)A. C. D.
   (2)A. B. D.
   (3)A. D.
   (4)A. B. C. D.

# 3. 測驗題為四選一單選題 如有漏題作答,點選送出答案 時,系統會自動提示!

2.修課 3.總測驗 4.修課證明 1.登入 學術倫理教育資源中心 最新消息 中心簡介 課程専區 學習歷程 資源分享 新手上路 ▲ 回首頁 首頁 / 課程専區 總測驗 測驗結果:10題中共答對4題,答對率40.0% 答對率 很可惜您沒有通過總測驗,請參考以下測驗結果。 將課程重新複習後再來測驗吧。 查看學習歷程 答錯單元統計 4.顯示通過「答對率」! 答對率達85%以上才算 5.答錯單元及題目 • 0117 認識學術該官 及格唷! 系統不會顯示正確 答案! 每日測驗次數有「5次」 • 次數於晚上12時重新計 0116\_研究資料管理概述 (請依照答錯單元, 算。 至課程教材複習) 2 答錯題目 1. 常見的學術誠信達反行為有四:剽竊 / 抄襲、作弊、竄改 / 捏造、未經許可的合作。下列關於避免達反學術誠信的行為 何者配對正確? (1)剽竊 / 抄襲--正確引用他人文字

(2)作弊--拒絕幇助複製答案(3)篡改 / 捏造--使用資料註明出處

南臺科技大學 臺灣學

臺灣學術倫理教育資源中心

數位課程線上操作說明

| C                                                                  | 1.登入 2.(                  | 多課 3.約                                     | 悤測驗 4.修課證明                        |
|--------------------------------------------------------------------|---------------------------|--------------------------------------------|-----------------------------------|
| REE 臺灣學術倫理教育資源中<br>Center for Taiwan Academic Research Ethics Educ | 小<br>Li<br>ation          |                                            |                                   |
| ✿回首頁 最新消息 中心簡介                                                     | 課程專區  學習歷程   資源分享         | 新手上路                                       |                                   |
| 首頁 / <u>學習歷程</u>                                                   |                           |                                            |                                   |
| 學習歷程                                                               |                           | 1.點選「學習歷                                   | <b>瑟程」</b>                        |
| 20 X<br>已通過測驗單元                                                    | 20 =<br><sup>每單元分鐘數</sup> | 6 <sub>小時</sub> 40 <sub>分鐘</sub><br>累積修課時數 | 2.點選「下載修課證明」                      |
| 總測驗紀錄                                                              | 修設                        | <b>閑證</b> 明                                | 川 飘 通 迥 小 即 如 即 可 如 即 下 載 證 明 單 。 |
| 最近一次測驗時間: 20<br>最近一次測驗答對率:<br>最近一次測驗結果: 前往查看<br>今日剩餘總測驗次數:5次       | 您已                        | 烈<br>修課證明。<br>並通過測驗單元。<br>下載修課證明           |                                   |
|                                                                    | 修課紀錄(僅列出已通過測驗之單元)         |                                            |                                   |
| 單元名稱                                                               | 修課日期                      |                                            |                                   |
| 0101_研究倫理定義與內涵                                                     | 2017/10/02 14             | <sup>08:52</sup>                           |                                   |
| 0102_研究倫理專業規範與個人責任                                                 | 2017/10/03 14             |                                            |                                   |
|                                                                    |                           | 科技大學 臺灣學術倫3                                | 里教育資源中心  數位課程線上操作說明               |

2.修課 3.總測驗 1.登入

證書第 105028697 號

### 臺灣學術倫理教育資源中心 修課證明

茲證明 已修畢臺灣學術倫理教育資源中 之「學術研究倫理教育課程」,並通過課程總

**先生/小姐(南臺學校財團法人南臺和技大學)** 

## 顯示真實姓名及修課總 時數。

英文證書

10/02/2017

10/02/2017

| Center for Ta | iwan Academi | c Research F | Offics Educati | on |
|---------------|--------------|--------------|----------------|----|

#### **Certificate of Completion**

Certification No. 105028697 This is to certify that Mr./Ms. 林颖琪 (Southern Taiwan University of Science and Technology) has participated in "Academic Research Ethics Education Courses", completed a total of 6 hours 40 minutes of courses, and successfully passed the corresponding examination.

#### Course(s) Completed(Examination Passing Date)

0101 Introduction to Research Ethics: Definition and Content 0102 Professional Norms and Personal Responsibility in Research Ethic 0103 Government Regulations and Policies in Research Ethic

#### 0104 Research Misconduct: Definition and Type 0105 Research Misconduct: Fabrication and Falsificatio 0106\_Research Misconduct: Pla

0108 Academic Writing Skill:

#### 0109\_Academic Writing Skill: 0107 Research Misconduct: S

0205\_Case Study in Management of Research Data

修課證明為中/英文 0111\_Definition and Principle

#### 0112\_Basic Concepts of Copyrig

受證。 0113 Basic Concepts of the Pe 0114 Basic Concepts of Priva

0115 Principles and Practice of F 0201 Conflict of Interest in Research 10/02/2017 0110 Academic Writing Skill: Referencing 10/02/2017 0202\_Guidelines for Academic Ethics by the Minister of Science and Technology 10/02/2017 0203 Appropriate Use of Research Funding 10/02/2017 0204\_Case Study in Conflict of Interest 10/02/2017

#### Certified by

Center for Taiwan Academic Research Ethics Education

AFF 臺灣學術倫理教育資源中心

|   | 测验,修課時數累積共 6 小時 40分鐘。 |            |
|---|-----------------------|------------|
|   |                       | 10/02/2017 |
|   | 0102_研究倫理專業規範與個人責任    | 10/02/2017 |
|   | 0103_研究倫理的政府規範與政策     | 10/02/2017 |
|   | 0104_不當研究行為:定義與類型     | 10/02/2017 |
|   | ·                     | 10/02/2017 |
|   | ナジョー                  | 10/02/2017 |
| + | 义 唱 盲                 | 10/02/2017 |
|   |                       | 10/02/2017 |
|   | 0107_不當研究行為;自我抄集      | 10/02/2017 |
|   | 0111_输文作者定義與拗名原則      | 10/02/2017 |
|   | 0112_著作權基本概念          | 10/02/2017 |
|   | 0113_個人資料保護法基本概念      | 10/02/2017 |
|   | 0114_隱秋權基本概念          | 10/02/2017 |
|   | 0115_先续者保護原则與實務       | 10/02/2017 |
|   | 0201_研究中的利益街突         | 10/02/2017 |
|   | 0110_攀街寓作技巧:引用著作      | 10/02/2017 |
|   | 0202_科技部對學術倫理的相關規範    | 10/02/2017 |
|   | 0203_通常的使用研究组费        | 10/02/2017 |
|   | 0204_利益街灾:案例探討        | 10/02/2017 |
|   |                       | 10/02/2017 |
|   |                       |            |

#### 此證 臺灣學術倫理教育資源中 □ 臺灣學術倫理教育資源中心 Center for Taiwan Academic Research Ethics Education 殿 10 月 2 H 民 106 下載日期: 108/01/14 11:47:53

## 計畫總辦公室章、測驗 通過日期。

顯示「修證證書編號」

#### 臺灣學術倫理教育資源中心 南臺科技大學

數位課程線上操作說明

4.修課證明

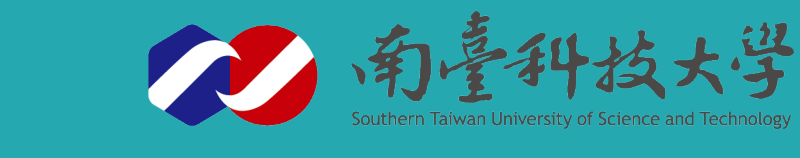

# 操作說明END

如有相關問題,請洽本校 研產處學研組L棟L303辦公室

每週一 至 週五 08:30-12:00 、 13:30-17:30 校內分機 #1520-1521

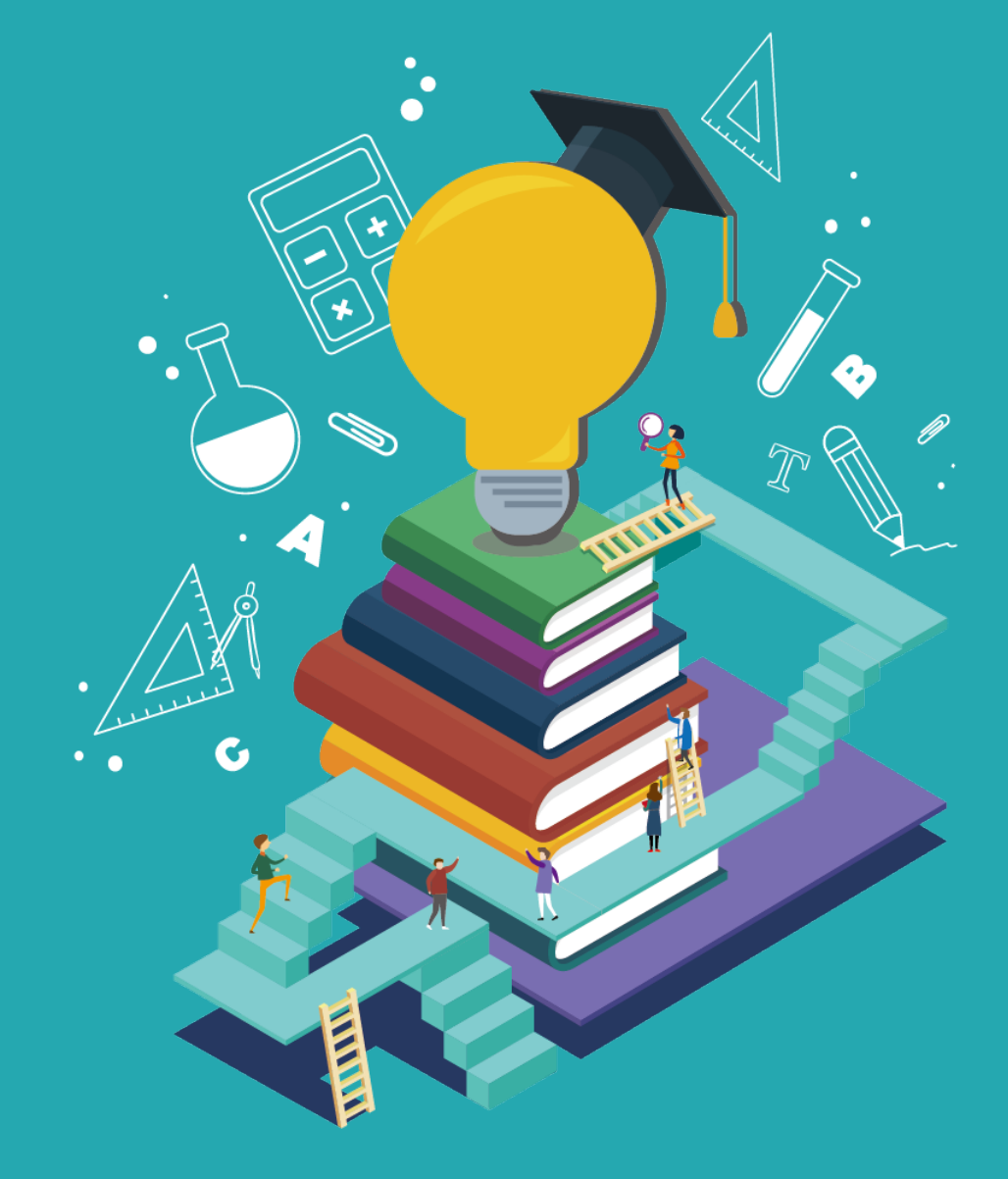